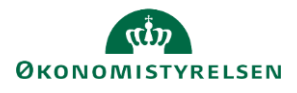

( Statens Rekrutteringsløsning

## Vejledning: Filarkiv i Statens Rekrutteringsløsning

I modulet **Filarkiv** kan der opbevares filer, f.eks. billeder til annoncer, afdelingslogoer og interviewvejledninger. Dette er en lokal database, hvor forskelligt materiale kan ligges til anvendelse i løsningen.

| 1. | Klik på <b>Filarkiv</b> i venstre menu.                                                                                                    | (D Filarkiv                                                                                                    |
|----|----------------------------------------------------------------------------------------------------|----------------------------------------------------------------------------------------------------|
| 2. | Placér dig på den afdeling, hvor filen skal være tilgængelig.<br>Hvis filen skal kunne anvendes af alle afdelinger, skal du placere<br>dig på øverste afdeling i afdelingsstrukturen. | Vejledningsministeriet                                                                                                    |
| 3. | For at tilføje annoncebilleder, skal du oprette en<br>billedarkiv mappe. Højreklik på afdelingen og vælg<br><b>Opret ny mappe.</b>                                                    | vejledningsmin<br>Vejlednings                                                                                                    |
| 4. | Vælg Billedarkiv og navngiv mappen, f.eks. annoncebilleder.                                                                                                    |                                                                                                    |
|    | Bemærk, at hvis man ikke opretter en billedarkiv mappe, kan<br>billederne ikke vælges til annoncerne under projektstart.                                                              | <ul> <li>Opret ny mappe</li> <li>Navn på mappe</li> <li>mappe kategori</li> <li>Billedarkiv</li> <li>Standard</li> <li>Billedarkiv</li> </ul> |
| 5. | Klik på afdelingen eller den specifikke mappe, som du du vil<br>uploade til.<br><i>Bemærk, at filer automatisk nedarves til underliggende niveauer</i>                                | <ul> <li>Vejledningsministeriet</li> <li>Vejledningsstyrelsen</li> <li>Vejledningsfonden</li> <li>Annoncebilleder</li> </ul>                  |
| 6. | Længere nede på siden klikkes på <b>Vælg</b> for at vælge filen på dir                                                                                                    | n enhed.                                                                                                    |

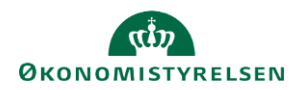

### ( Statens Rekrutteringsløsning

| 7.  | Filkategorien Standard bruges til både annoncebilleder og                                 |                   | Vælg filkategori                            |          |                                              |               |          |  |
|-----|-------------------------------------------------------------------------------------------|-------------------|---------------------------------------------|----------|----------------------------------------------|---------------|----------|--|
|     | dokumenter.                                                                               |                   |                                             | Standard |                                              |               |          |  |
|     |                                                                                           |                   |                                             |          | Standard                                     |               |          |  |
|     | Filkategorien Afdelingslogo anvendes, når du uplo organisationens eller afdelingens logo. |                   | bader enten                                 |          | Projektprotokol                              |               |          |  |
|     |                                                                                           |                   |                                             |          | Kandidataftale                               |               |          |  |
|     |                                                                                           |                   |                                             |          | Bedømmelsesudvalgs vejledning<br>CV Skabelon |               |          |  |
|     |                                                                                           |                   |                                             |          |                                              |               |          |  |
|     |                                                                                           |                   |                                             |          |                                              | Projekt logo  |          |  |
|     |                                                                                           |                   |                                             |          |                                              | Afdelingslogo |          |  |
|     |                                                                                           |                   |                                             |          |                                              |               |          |  |
| 8.  | Angiv en Beskrivende tekst til skærmoplæsere. Beskrivende tekst til skærmlæsere           |                   |                                             |          |                                              |               |          |  |
|     | Det er et lovkrav at borgerrettet indhold er                                              |                   | To mennesker går på gaden i indre København |          |                                              |               |          |  |
|     | webtilgængeligt, hvorfor denne b<br>vigtig.                                               |                   |                                             |          |                                              |               |          |  |
| 9.  | Klik på <b>Upload</b> .                                                                   |                   |                                             |          |                                              |               | UPLOAD   |  |
| 10. | . Du kan nu se din uploadede fil<br>under afdelingen eller i den                          | NAVN              | STØRRELSE                                   |          | DATO F                                       | OR ÆNDRING    | CATEGORY |  |
|     | specifikke mappe.                                                                         | Byliv.jpg         | 564,31 KB                                   |          | 20-11-2                                      | 2024 21:13:48 | Standard |  |
| 11. | Højreklik på filen for at redigere e                                                      | eller slette den. |                                             |          |                                              |               |          |  |

#### Upload af billeder til annoncer

Vær opmærksom på at billeder uploades i en billedarkivmappe, for at disse kan vælges under annoncer i projektstarten.

Når du har uploadet billeder til filarkiv, kan disse vælges til annoncer ved projektoprettelse. Format på billede i standardlayout i annonce er 2560 x 800 pixel. Der kan uploades filer af op til 20 MB i størrelse pr. fil.

### Upload af afdelingslogo

For at kunne vælge et logo til din afdeling, skal det være uploadet i filarkivet. Det anbefales, at det er mindst 200 pixel og højst 1000 pixel i bredden. Filen skal være i png-format og med gennemsigtig baggrund, ellers vil man se en hvid baggrund.

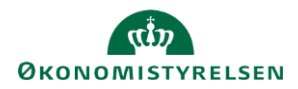

# Statens Rekrutteringsløsning

Når du har uploadet dit logo, kan det vælges under **Indstillinger for virksomheden**, og vil derefter automatisk læses ind i bl.a. e-mail skabeloner og stillingsopslag.